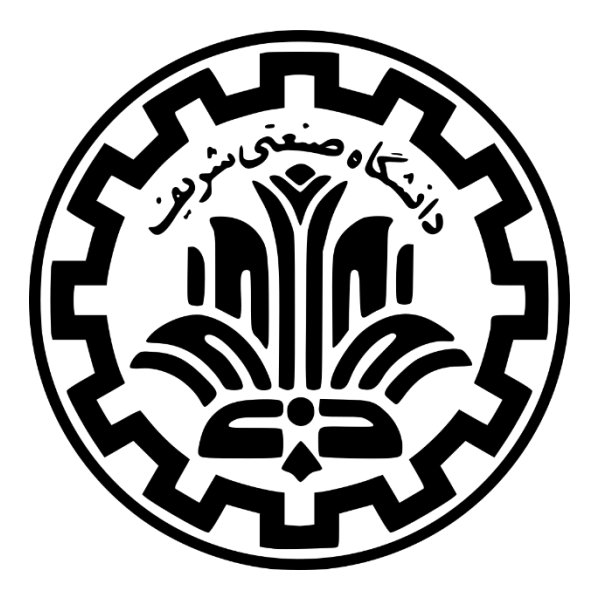

# معرفی و راهنمای استفاده از سامانه تغذیه

(ویژه دانشجویان)

مرداد ۱۴۰۱

مدیریت امور دانشجویی

اداره امور تغذيه

**خدمات تغذیه** (تعرفه دانشجویی)

# ا ورود به حساب کاربری

برای استفاده از خدمات تغذیه در بدو ورود به دانشگاه اطلاعات دانشجویان ورودی جدید و مجاز به ثبت نام از طریق سامانه آموزش و اطلاعات سراها از سامانه یکپارچه مدیریت اسکان در سامانه تغذیه به نشانی dining.sharif.ir ثبت می گردد و دانشجویان باید از طریق سایت stu.sharif.ir و کلیک بر روی گزینه ورود به میز خدمات الکترونیکی وارد سامانه sso.stu.sharif.ir شده و با وارد نمودن شماره دانشجویی و شماره ملی به صفحه میز خدمات الکترونیکی ورود کرده و برای اولین ورود پروفایل خود را تکمیل نمایند.

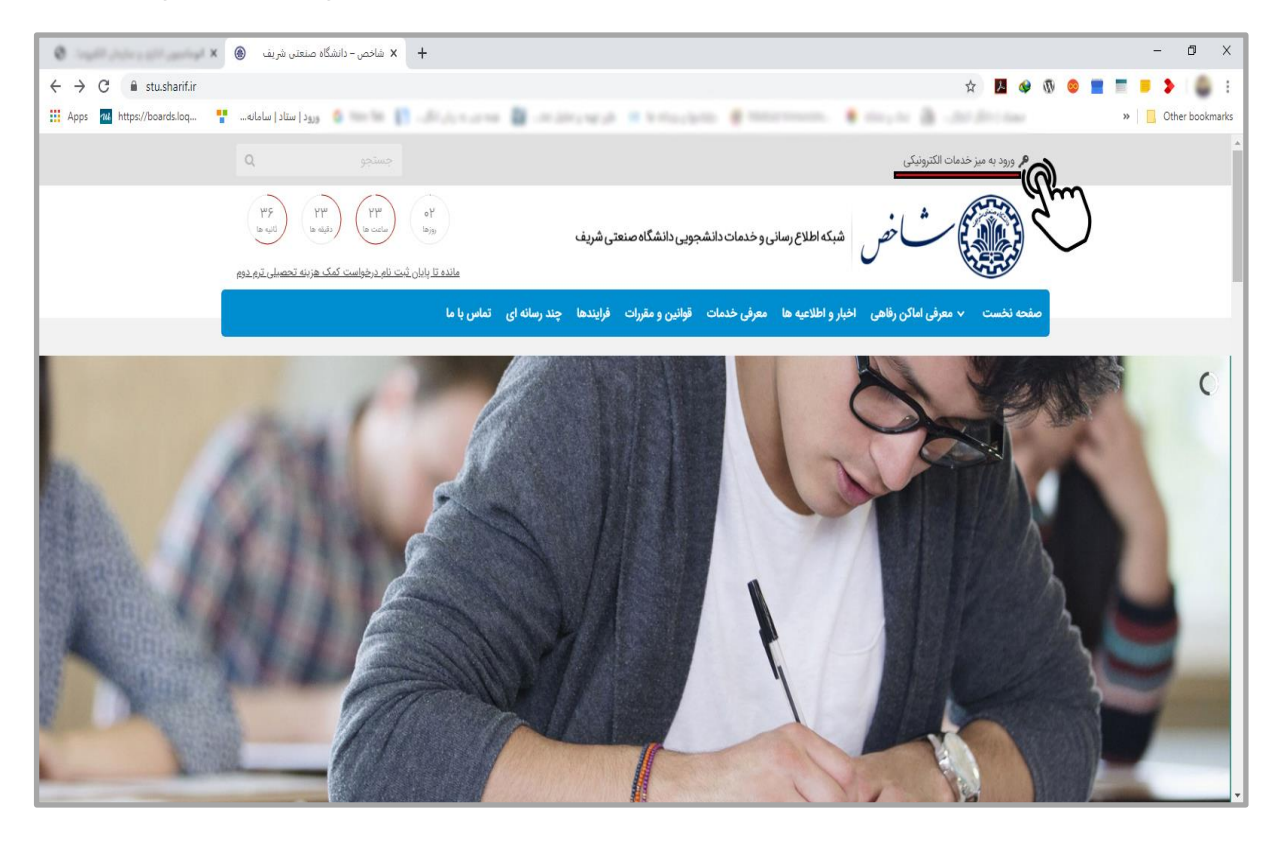

اکیداً توصیه میشود دانشجویان به منظور جلوگیری از سوءاستفاده احتمالی، پس از ورود به سامانه sso.stu.sharif.ir رمز عبور خود را تغییر دهند.

![](_page_1_Picture_6.jpeg)

| + ميز جدمات الكترونيكي 🔹                           |                                                                                                    |                     | - 0 ×              |
|----------------------------------------------------|----------------------------------------------------------------------------------------------------|---------------------|--------------------|
| ← → C 🖷 sso.stu.sharif.ir/students/sign_in         |                                                                                                    | ☆ 🖪 🧇 🚄 🙁 🖠         | 1 <b>1 1 2</b> 👜 E |
| 🔛 Apps 📶 https://boards.loq 🚏 سامانه 🏫 🚛 👔 👘 👘 📰 👘 | area 📓 -enders and 🔅 britas harea 👹 teatarteenaan.                                                                                                    | • mayor 🗿 Jardinian | » Other bookmarks  |
|                                                    | تهاخص نی تعدید این از ادامه باید وارد شوید یا تبت نام کنید.<br>بیش از ادامه باید وارد شوید یا تبت نام کنید.<br>مرود و به میز خدمات الکترونیکی<br>شمارهٔ دانشجوی . |                     |                    |

سپس از طریق آیکن های موجود در داشبورد صفحه به کلیه سامانه های زیرمجموعه مدیریت امور دانشجویی بدون وارد کردن کلمه عبور دسترسی خواهند داشت. پس از ورود به سامانه تغذیه دانشجویان باید موجودی حساب کاربری خود را افزایش داده (با استفاده از پرداخت الکترونیک) و از طریق صفحه رزرو غذا نسبت به رزرو غذاهای هفته مورد نظر اقدام و با مراجعه به سالن های غذاخوری در دانشگاه باتوجه به نوع جنسیت و ساعات توزیع غذا، بوسیله کارت دانشجویی و نمایش آن به دستگاه تحویل غذای مستقر در خطهای توزیع غذا نسبت به دریافت غذای خود اقدام نمایند.

![](_page_2_Picture_2.jpeg)

\* در صورتی که رمز عبور خود را فراموش کرده باشید، میتوانید روی لینک کلمه عبور خود را فراموش کردهاید؟ کلیک نمایید. در اینصورت به ایمیل شما که در هنگام ثبتنام در دانشگاه به مدیریت امور آموزش اعلام کردهاید، پیامی جهت تغییر گذرواژه فرستاده میشود. در صورت عدم ارسال ایمیل از طریق شماره تماس ۶۶۱۶۴۷۶۲ (آقای پژوهیانی) پیگیری نمایید.

| $\mathbf{\nabla}$ |              |                         |                         |                             |                     |               |                |                        | شجویی (سماد)      | مانه مديريت امور دان | <b>w V</b> |
|-------------------|--------------|-------------------------|-------------------------|-----------------------------|---------------------|---------------|----------------|------------------------|-------------------|----------------------|------------|
|                   |              |                         |                         |                             |                     | خروج          | تنظيمات پرونده | ليات دانشجو تبادل پيام | سامانه تغذيه عم   | گزارشات سامانه ها    | صفحه اول   |
|                   |              |                         |                         |                             |                     |               |                |                        |                   |                      | صفحه اصلى  |
|                   |              |                         |                         |                             |                     |               |                |                        |                   |                      |            |
| •                 |              |                         |                         |                             | امانه تغذيه         | کاربر سا      |                |                        |                   |                      |            |
|                   |              |                         |                         |                             | :                   |               |                | 1                      | <b>6</b>          |                      |            |
|                   | ل نمودن کارت | ک 🖗<br>تغییر رمز دوم قف | کرارش اعتبار<br>دریافتی | گزارش اعتبار<br>فرستاده شده | ڪے۔<br>گزارش عملکرد | انتقال اعتبار | فراموشی کارت   | افزایش اعتبار          | خرید روز فروش غذا | رزرو غذا             |            |
|                   |              |                         |                         |                             |                     |               |                |                        |                   |                      |            |
| . •               |              |                         |                         |                             | حساب کاربری         | تنظيمات       |                |                        |                   |                      |            |
|                   |              |                         |                         |                             |                     |               |                |                        |                   |                      |            |
|                   |              |                         |                         |                             |                     |               |                |                        |                   |                      |            |
|                   |              |                         |                         |                             |                     |               |                |                        |                   |                      |            |
|                   |              |                         |                         |                             |                     |               |                |                        |                   |                      |            |
|                   |              |                         |                         |                             |                     |               |                |                        |                   |                      |            |
|                   |              |                         |                         |                             |                     |               |                |                        |                   |                      |            |
|                   |              |                         | _                       |                             |                     |               |                |                        |                   |                      |            |

# ا مشاهده برنامه غذایی

پس از ورود به صفحه دانشجو از منوهای موجود بر روی گزینه «رزرو غذا» کلیک نموده و وارد صفحه رزرو غذا شوید و **با انتخاب سلف مورد نظر و انتخاب هفته**، غذاها جهت رزرو نمایش داده خواهد شد. همچنین در صفحه رزرو غذا با انتخاب مشاهده وضعیت رزروها، غذاهای رزرو شده به همراه توضیحات نمایش داده می شود.

![](_page_3_Picture_4.jpeg)

| rare seen and one of | انشجوبی (سماد)                                                      | سامانه مدیریت امور د                    |
|----------------------|---------------------------------------------------------------------|-----------------------------------------|
|                      | سامانه تغذيه عمليات دانشجو تبادل پيام تنظيمات پرونده خروج           | صفحه اول گزارشات سامانه ها              |
|                      |                                                                     | فرم رزرو غذا                            |
|                      |                                                                     |                                         |
| مشاهده وضعيت رزروها  | زی - سلف دانشجویان آقا 🗸 🔶 هفته جاری 🔶                              | موجودی: ۰ ریال سلف<br>افزایش اعتبار مرک |
| شام                  | ناھار<br>⊤                                                          | હ                                       |
|                      | 🗌 غذای پرهزینه ۱  چلو با شامی کیاب 📃 🗸 🗸                            | شنبه<br>۱۴۰۱/۰۵/۰۸                      |
|                      | 🗌 غذای کم هزینه ۱   استامبولی پلو با گوشت                           | یکشنبه<br>۱۴۰۱/۰۵/۰۹                    |
|                      | 🗌 غذای متوسط هزینه ۱   چلوخورش کرفس                                 | دوشنبه<br>۱۴۰۱/۰۵/۱۰                    |
|                      | 🗆 غذای پرهزینه ۱   چلو جوجه کیاب                                    | سه شنبه<br>۱۴۰۱/۰۵/۱۱                   |
|                      | <ul> <li>غذای متوسط هزینه ۱   چلو کباب کوبیده</li> <li>۱</li> </ul> | چهارشنبه<br>۱۴۰۱/۵۵/۱۲                  |

| •        |                                            | شجویی (سماد)                          | سامانه مدیریت امور دان     |
|----------|--------------------------------------------|---------------------------------------|----------------------------|
|          | تنظيمات پرونده خروج                        | سامانه تغذيه عمليات دانشجو تبادل پيام | صفحه اول گزارشات سامانه ها |
|          |                                            |                                       | فرم رزرو غذا               |
|          |                                            |                                       |                            |
| <b>*</b> | هفته جاری                                  | ريال                                  | موجودی: -۶۵۰۰۰             |
| شام      | ناهار                                      |                                       | روز                        |
|          |                                            |                                       | شنبه                       |
|          |                                            |                                       | ۱۴۰\/∘۵/∘۸                 |
|          |                                            |                                       | يكشنبه                     |
|          |                                            |                                       | ١٣٠١/٠۵/٠٩                 |
|          |                                            |                                       | دوشنبه                     |
|          |                                            |                                       | ۱۴۰۱/۰۵/۱۰                 |
|          | قا / غذای پرهزینه ۱ / چلو جوجهکباب / / ۱   | مرکزی - سلف دانشجویان آ               | سه شنبه                    |
|          |                                            |                                       | ۱۴۰۱/۰۵/۱۱                 |
|          | غذای متوسط هزینه ۱ / چلو کباب کوبیده / / ۱ | مرکزی - سلف دانشجویان آقا /           | چهارشنبه                   |
|          |                                            |                                       | ۱۴∘۱/∘۵/۱۲                 |
|          |                                            |                                       | پنجشنبه                    |
|          |                                            |                                       | 1501/00/11                 |
|          |                                            |                                       | جمعه                       |
|          |                                            |                                       | 11601/00/119               |
|          |                                            |                                       |                            |

افزایش اعتبار حساب کاربری 🛠

دانشجویان میبایست در ابتدا پس از ورود به حساب کاربری خود بر روی گزینه «افزایش اعتبار» کلیک نموده و در صفحه افزایش اعتبار باتوجه به نیاز خود از طریق گزینه انتخاب مبلغ، مبلغ مورد نظر خود را انتخاب و بر روی پرداخت از طریق درگاه پرداخت شریف کلیک نمایند که در این صورت به صفحه پرداخت بانکی انتقال یافته و پس از وارد نمودن اطلاعات کارت بانکی خود و تکمیل فرایند خرید مجدداً به سامانه تغذیه منتقل و

# موجودی حساب کاربری ایشان افزایش خواهد یافت. لازم به ذکر است تمام مبالغ نمایش داده شده به <mark>ریال</mark>

مىباشد.

|                       |         |                                                      |            |                                               | >                             |
|-----------------------|---------|------------------------------------------------------|------------|-----------------------------------------------|-------------------------------|
|                       |         |                                                      |            |                                               | اعتبار شما • ريال             |
|                       |         |                                                      |            |                                               | افزایش اعتیار                 |
|                       |         |                                                      |            |                                               | و یا کی ایر 🕕                 |
|                       |         |                                                      |            | ده و ادامه دهید                               | از مبالغ زیر یکی را انتخاب کر |
| ۵۰۰,۰۰۰               | ٢٥٥,٥٥٥ | 100,000                                              | ۵٥,۰۰۰     | 40,000                                        | 10,000                        |
| ريال                  |         |                                                      |            | (حداقل ۱۰۰۰)                                  | 🖬 مبلغ دلخواه                 |
|                       |         | خت                                                   | پردا       |                                               |                               |
|                       |         |                                                      |            |                                               |                               |
|                       |         |                                                      |            |                                               | ><br>پرداخت اینترنتی          |
|                       |         |                                                      |            |                                               | روش دراخت                     |
|                       |         |                                                      |            |                                               | روس پرداخت                    |
|                       | پرداخت  | انتقال به صفحه                                       |            | ا شریف                                        | دانشگا                        |
| -                     |         |                                                      |            |                                               |                               |
| 🏬 شنیه ۸ ه مرداد ۱۴۰۱ | _       |                                                      |            | / معاونت دانشجونی / سامانه پر داخت الکترونیکی | دانشگاه مىنعتى شريف           |
|                       |         | A statistics                                         |            | اخت الکترونیکی<br>رداخت الکترونیکی            | فرم پرد<br>کرهگیری پ          |
|                       |         | יואר איז מטריי איז איז איז איז איז איז איז איז איז א |            | ، وجوہ پر داختی                               | <b>اا،</b> گز ار ش            |
|                       |         |                                                      |            | رت تغذيه                                      | بابت : كا                     |
|                       |         |                                                      |            | ۴۰۰٫۰۰ ریال                                   | مبلغ : ٥                      |
|                       |         |                                                      |            | داخت الكترونيك سامان                          | درگاه پرداخت : پر             |
|                       |         |                                                      |            |                                               | شماره دانشجویی                |
|                       |         |                                                      |            |                                               | کد ملی :<br>نام ر             |
|                       |         |                                                      |            |                                               | نام :<br>زام خانوادگی :       |
|                       |         | تالید اطلاعات و پردافت                               | 🗙 انمراف 🗙 |                                               |                               |

#### ا نحوه رزرو غذا

در حساب کاربری، دانشجو از منوی سامانه تغذیه گزینه «رزرو غذا» را انتخاب نموده و پس از نمایش برنامه غذایی نسبت به انتخاب سلف، وعده و هفتهی مورد نظر مطابق قوانین مهلت رزرو، با کلیک بر روی غذای مورد نظر رزرو انجام می پذیرد. در صورت وجود غذای مازاد جهت روزفروش، پس از انتخاب گزینه خرید روزفروش غذا نسبت به رزرو غذا به صورت روزفروش اقدام نمایید.

تعرفه غذاها به صورت قیمت تمام شده و پایین تر از تعرفه غذای آزاد بوده و دانشجو می بایست ۲۰درصد از هزینه غذا را جهت رزرو پرداخت نماید و مابقی مبلغ در پایان ترم تابستان برای هر دانشجو محاسبه و به عنوان وام تغذیه لحاظ می گردد. رزرو غذا فقط برای دانشجویانی که فرم الکترونیکی وام تغذیه را تکمیل، امضاء و سفته مورد نیاز را تحویل داده اند و ساکن خوابگاه می باشند میسر می باشد.

سلف های قابل انتخاب در سامانه جهت رزرو غذا برای آقایان (مرکزی – سلف دانشجویان آقا – ۱) و برای خانم ها (مرکزی – سلف دانشجویان خانم –۲) میباشد. جدول رزرو به صورت هفتگی نمایش داده میشود و با استفاده از دکمه های 🔶 هفته جاری + می توانید بین

هفتهها جابهجا شوید. وعده یا وعدههای غذایی در دسترس شما در این قسمت نمایش داده میشوند.

# \* قوانین و مقررات رزرو

۱- دانشجویان گرامی جهت رزرو و کنسل کردن وعدههای ناهار و شام از ۴۸ ساعت قبل اقدام نمایند.
 ۲- یک دانشجو در هر وعده غذایی فقط یک نوع غذا می تواند رزرو و دریافت نماید.
 ۳- در صورتی که مهلت رزرو غذا به پایان رسیده باشد دانشجویی که غذا رزرو نموده و امکان حضور در سلف
 ۳- در صورتی که مهلت رزرو غذا به پایان رسیده باشد دانشجویی که غذا رزرو نموده و امکان حضور در سلف
 ۳- در صورتی که مهلت رزرو غذا به پایان رسیده باشد دانشجویی که غذا رزرو نموده و امکان حضور در سلف
 ۳- در صورتی که مهلت رزرو غذا به پایان رسیده باشد دانشجویی که غذا رزرو نموده و امکان حضور در سلف
 ۳- در صورتی که مهلت رزرو غذا به پایان رسیده باشد دانشجویی که غذا رزرو نموده و امکان حضور در سلف
 ۳- در صورتی که مهلت رزرو غذا به پایان رسیده باشد دانشجویی که غذا رزرو نموده و امکان حضور در سلف
 ۳- در صورتی که مهلت رزرو غذا به پایان رسیده باشد دانشجوی که غذا رزرو نموده و امکان حضور در سلف
 ۳- در صورتی که مهلت رزرو غذا به پایان رسیده باشد دانشجوی که غذا رزرو نموده و امکان حضور در سلف
 ۳- در صورتی که دانشجویی غذای در صف قرار داده شده را خریداری نماید مبلغ غذا به حساب ایشان
 ۳- در داده خواهد شد.

# ا قوانین و مقررات توزیع

| زمان پايان توزيع | زمان شروع توزيع | وعده  | جنسيت    | نام سالن غذاخوری | رديف |  |
|------------------|-----------------|-------|----------|------------------|------|--|
| 14:4.            | ١٢:٣٠           | ناھار | مرد      | دنا              | ١    |  |
| 19:00            | ۱۸:۰۰           | شام   | <b>,</b> |                  |      |  |
| ۱۳:۳۰            | ١٢:٣٠           | ناهار | i);      | لاله             | ۲    |  |
| 19:00            | ۱۸:۰۰           | ناهار |          |                  | ,    |  |

۱- زمانهای توزیع غذا جهت استفاده دانشجویان از سالنهای غذاخوری به شرح جدول ذیل میباشد:

#### ا فراموشی کارت

فراموشی کارت راه کاری است جهت رفاه دانشجویانی که به هر دلیلی کارت دانشجویی خود را همراه ندارند، هر دانشجو در هر ترم تعداد محدودی می تواند از این امکان استفاده نماید. فراموشی کارت مخصوص یک تاریخ و یک وعده غذایی و یک محل توزیع غذای مشخص است و کد استفاده شده، قابلیت استفاده دوباره را ندارد. ضمناً دریافت فراموشی کارت <u>فقط در زمان توزیع آن وعده غذایی</u> امکان پذیر است.

با انتخاب گزینه فراموشی کارت از منوی سامانه تغذیه کادر زیر نمایش داده میشود و با زدن دکمه چاپ کد فراموشی مربوط به همان وعده جهت دریافت غذا در اختیار دانشجو قرار می گیرد.

|                    |             |                      |                  |           |               |           |                   |           | خروج                  | تنظيمات پرونده   | تبادل پيام     | عمليات دانشجو    | سامانه تغذيه        | ِشَات سامانه ها | صفحه اول گزار        |
|--------------------|-------------|----------------------|------------------|-----------|---------------|-----------|-------------------|-----------|-----------------------|------------------|----------------|------------------|---------------------|-----------------|----------------------|
|                    |             |                      |                  |           |               |           |                   |           |                       |                  |                |                  |                     |                 | رينت فراموشى         |
|                    |             |                      |                  |           |               |           |                   |           |                       |                  |                |                  |                     |                 | _                    |
|                    |             |                      |                  |           |               |           |                   | د شد      | از حساب شما کسر خواهد | فراموشی این مبلغ | ، دریافت پرینت | می باشد، در صورت | رای شما مبلغ ہ ریال | افت فراموشی     | 🕄 کارمزد دری         |
|                    |             |                      |                  |           |               | ا شد      | یك ركورد پید<br>ا |           |                       |                  |                |                  |                     |                 |                      |
| چاپ                | 💠 خورده شده | 💠 🛛 تعداد باقی ماندہ | 💠 تعداد رزرو شده | روز فروش؟ | نام غذا       | ÷         | نوع غذا           | \$وعده \$ | سلف                   |                  | ÷              | ≑ گروه           | 💠 نام خانوادگی      | ≎ ئام           | 💠 نام کاربری         |
|                    |             | v 1                  | ١                |           | ی پلو با گوشت | استامبولر | ذای کم هزینه ۱    | شام غا    | ا <sub>ن</sub> آقا    | زی - سلف دانشجوی | مرک            | عادی خوابگاهی    | an 10               |                 | R. Hand              |
|                    |             |                      |                  |           |               | ا شد      | یك ركورد پید      |           |                       |                  |                |                  |                     |                 |                      |
|                    |             |                      |                  |           |               | sea<br>A  |                   |           |                       |                  |                |                  |                     |                 |                      |
|                    |             |                      |                  |           |               |           |                   |           |                       |                  |                |                  |                     |                 |                      |
|                    |             |                      |                  |           |               |           |                   |           |                       |                  |                |                  |                     |                 |                      |
|                    |             |                      |                  |           |               |           |                   |           |                       |                  |                |                  |                     |                 |                      |
|                    |             |                      |                  |           |               |           |                   |           |                       |                  |                |                  |                     |                 |                      |
|                    |             |                      |                  |           |               |           |                   |           |                       |                  |                |                  |                     |                 |                      |
|                    |             |                      |                  |           |               |           |                   |           |                       |                  |                |                  |                     |                 |                      |
| دانشگاه صنعتی شریف |             |                      |                  |           |               | ?         | نسخه ۴۹ (         |           |                       |                  |                |                  |                     | ئر              | اده کاوان اندیشه بر. |

#### سالن لاله

این سالن واقع در طبقه دوم اداره امور تغذیه می باشد که در حال حاضر به دانشجویان و کارکنان خانم با ظرفیت ۱۶۰ نفر سرویس دهی مینماید. این سالن دارای یک ورودی در ضلع شمالی بوده و مجهز به یک خط فروش غذا می باشد.

![](_page_8_Picture_2.jpeg)

#### سالن دنا

این سالن در ضلع جنوبی طبقه دوم اداره امور تغذیه می باشد که در حال حاضر به دانشجویان و کارکنان آقا با ظرفیت ۱۶۰ نفر سرویس دهی می نماید. این سالن دارای یک ورودی در ضلع غربی بوده و مجهز به یک خط فروش غذا می باشد.

![](_page_8_Picture_5.jpeg)